## Message Server 17 Quick Guide

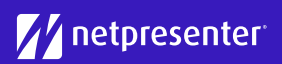

#### 1 Inloggen

Via je browser kun je in de Message Server inloggen. Vul je gebruikersnaam en wachtwoord in en klik op "Login".

| 2 | YourUsername      |
|---|-------------------|
|   |                   |
|   | remember username |
|   | Login             |

#### 2 Kanaal selecteren

Selecteer het juiste kanaal waarvoor je het bericht wil aanmaken. Je kunt het kanaal eenvoudig wijzigen door op het drop-down menu te klikken.

|                                         | Change site: Domain YourCompany | - HQ 🗘  | 🗘 Settin |
|-----------------------------------------|---------------------------------|---------|----------|
|                                         | ← Domain YourCompany            |         |          |
|                                         | HQ                              | Preview | Return   |
|                                         | New York                        |         |          |
|                                         | Amsterdam                       |         |          |
|                                         | Moscow                          |         |          |
| B <i>I</i> <u>⊍</u> <u>A</u> ▼ <u>A</u> | Berlin                          |         |          |
|                                         | Sydney                          |         |          |
|                                         |                                 |         |          |
|                                         |                                 |         |          |

#### 3 Nieuw bericht

Klik op de knop "Nieuw Bericht" om een nieuw bericht te creëren.

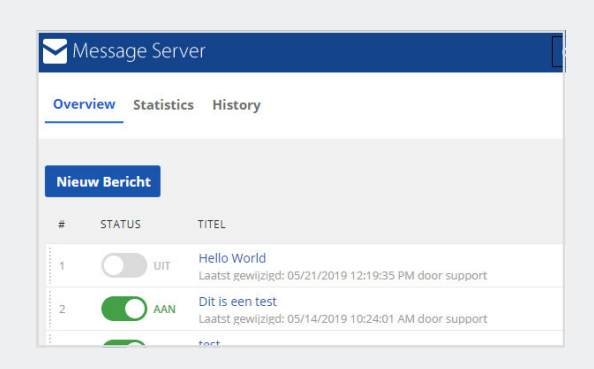

#### 4 Tekst invoeren

Start met het invoeren van een titel en een bodytekst. Aan de rechterkant zie je een live preview van je bericht. Tekstopmaak kan toegepast worden, bijvoorbeeld vet, cursief, onderstreept.

| ⊞ |
|---|
|   |
|   |
|   |
|   |
|   |

#### 5 Media toevoegen

Voeg één of meerdere mediaobjecten aan je bericht toe. Dit kan een afbeelding, gif of video zijn. Klik op het plus-symbool en selecteer de media die je bij je bericht wil voegen.

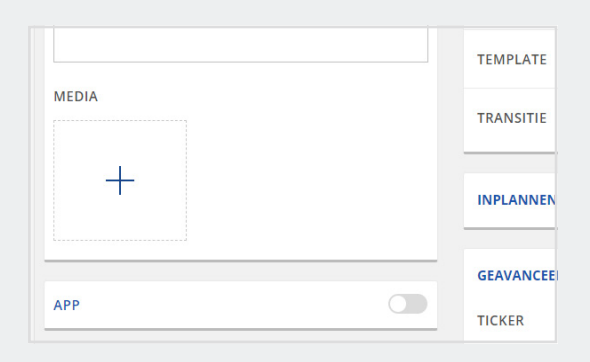

## Message Server 17 Quick Guide

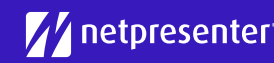

Έ

NTH

IE

#### 6 Template selecteren

Selecteer een template die het beste bij uw bericht past. Een template kan een kleurenthema bevatten dat de kleuren van je achtergrond, footer en titel bepaalt.

### 7 Notificaties instellen

Stel notificaties in om berichten beter zichtbaar te maken. Je kunt één of meer notificaties instellen, zoals App notificatie, Windows notificatie of desktop pop-up.

#### Notificatie Instellingen Selecteer de notificaties die u wilt inschakelen voor dit bericht App Notificatie Windows Notificatie Player Pop-up

#### 8 Bericht inplannen

Klik op "Inplannen" om een specifieke periode te selecteren waarin je bericht zichtbaar moet zijn. Doe je dit niet, dan zal je bericht na publiceren direct zichtbaar zijn totdat je het handmatig uitzet of verwijdert.

| 1.              | Se                   | lect                              | tee                             | r per                   | iode       |                 | Geava                              | anceerd                                |
|-----------------|----------------------|-----------------------------------|---------------------------------|-------------------------|------------|-----------------|------------------------------------|----------------------------------------|
| Sele<br>Voo     | rbeeld               | <b>r datu</b><br>d: Stari         | <b>m en t</b><br>t op 1         | i <b>jd.</b><br>Novembe | er 2005 or | n 8:00 en       | stop 10                            | Decemi                                 |
| 17:3            | 30<br>tart ti        | id en                             | datum                           | .:                      |            | ⊮ St            | top tijd (                         | en datu                                |
| 17:3<br>🗹 S     | 30<br><b>tart ti</b> | ijd en<br>februar                 | datum                           | 0                       |            | ≤ St            | top tijd (                         | <b>en datu</b><br>bruari 2018          |
| 17:3<br>S<br>ma | tart ti              | i <b>jd en</b><br>februar<br>wo d | <b>datum</b><br>ri 2018<br>o vr | za zo                   |            | ✓ St<br>O<br>ma | t <b>op tijd</b> (<br>fel<br>di wo | <b>en datu</b><br>bruari 2018<br>do vi |

#### 9 Opties kiezen

Bij de geavanceerde opties kun je een hyperlink toevoegen om mensen naar verdere informatie door te verwijzen. Tevens kun je hier een RSS feed in het ticker veld toevoegen en de tijdsduur van je bericht aanpassen.

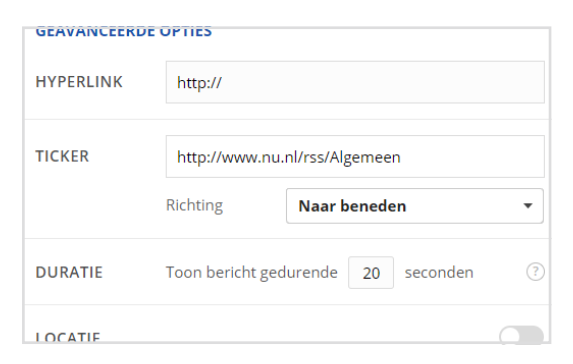

# Voorbeeld Terug naar Overzicht Opslaan 1 Image: Constraint of the second second

## 10 Publiceren

Tevreden met het resultaat? Klik op de "Opslaan" knop. Zet in het berichtenoverzicht je bericht "AAN" en klik op "PUBLICEREN".

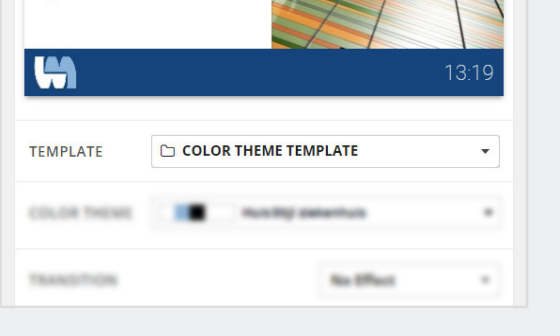